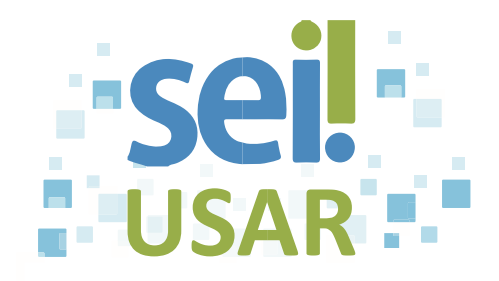

## POP 37 Verificar o histórico do processo

## Dica

Utilize esta funcionalidade para verificar o histórico de modificações e movimentações do processo no SEI. Nele é possível verificar a natureza da modificação, a data e a hora da ocorrência, bem como a Unidade e o usuário responsável por ela.

1. Clique no número do processo.

-

2. Clique em P Consultar Andamento.

Dica 

Serão exibidas informações, como, por exemplo:

- A criação e a conclusão do processo;
- As movimentações (incluindo envio e recebimento);• O envio de •

correspondência eletrônica via SEI; e

Os registros manuais inseridos pelo usuário. •

| Se você deseja                                                                                                    | então                                                                                                    |
|----------------------------------------------------------------------------------------------------|----------------------------------------------------------------------------------------------------|
| visualizar o histórico mais resumidamente,                                                                                                    | clique em Ver histórico resumido                                                                                                    |
| visualizar o histórico mais detalhadamente,                                                                                                    | clique em <sup>Ver histórico completo</sup>                                                                                                   |
| acrescentar informações no histórico<br><b>Dica</b><br>Este registro integrará o histórico permanen-<br>temente, porém não fará parte do conteúdo<br>do processo na forma de documento. | <ol> <li>clique no botão <u>Atualizar Andamento</u>.</li> <li>digite a descrição desejada.</li> <li>clique no botão <u>Salvar</u>.</li> </ol> |